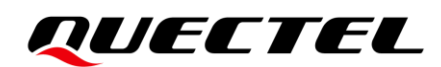

# FC41D AWS IoT Platform Access Guide

Wi-Fi&Bluetooth Module Series

Version: 1.0.0

Date: 2022-01-27

Status: Preliminary

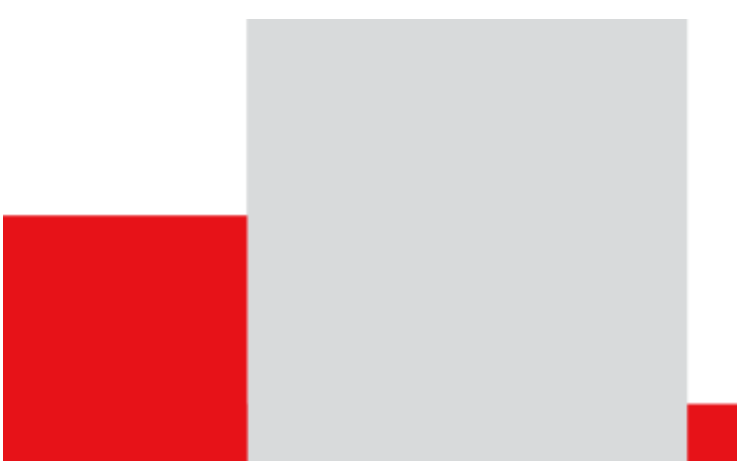

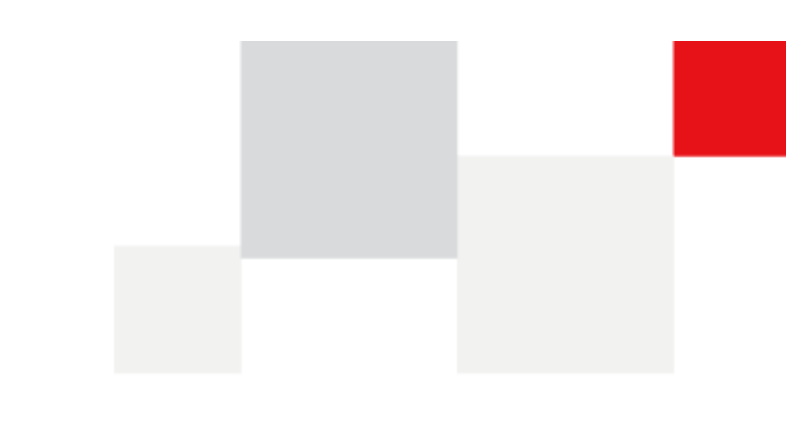

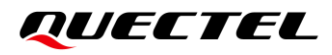

At Quectel, our aim is to provide timely and comprehensive services to our customers. If you require any assistance, please contact our headquarters:

**Quectel Wireless Solutions Co., Ltd.** 

Building 5, Shanghai Business Park Phase III (Area B), No.1016 Tianlin Road, Minhang District, Shanghai 200233, China Tel: +86 21 5108 6236 Email: info@guectel.com

Or our local offices. For more information, please visit:

http://www.quectel.com/support/sales.htm.

For technical support, or to report documentation errors, please visit: http://www.guectel.com/support/technical.htm.

Or email us at: support@guectel.com.

### **Legal Notices**

We offer information as a service to you. The provided information is based on your requirements and we make every effort to ensure its quality. You agree that you are responsible for using independent analysis and evaluation in designing intended products, and we provide reference designs for illustrative purposes only. Before using any hardware, software or service guided by this document, please read this notice carefully. Even though we employ commercially reasonable efforts to provide the best possible experience, you hereby acknowledge and agree that this document and related services hereunder are provided to you on an "as available" basis. We may revise or restate this document from time to time at our sole discretion without any prior notice to you.

### **Use and Disclosure Restrictions**

#### **License Agreements**

Documents and information provided by us shall be kept confidential, unless specific permission is granted. They shall not be accessed or used for any purpose except as expressly provided herein.

#### Copyright

Our and third-party products hereunder may contain copyrighted material. Such copyrighted material shall not be copied, reproduced, distributed, merged, published, translated, or modified without prior written consent. We and the third party have exclusive rights over copyrighted material. No license shall be granted or conveyed under any patents, copyrights, trademarks, or service mark rights. To avoid ambiguities, purchasing in any form cannot be deemed as granting a license other than the normal non-exclusive, royalty-free license to use the material. We reserve the right to take legal action for noncompliance with abovementioned requirements, unauthorized use, or other illegal or malicious use of the material.

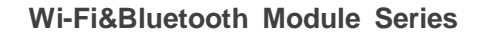

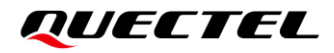

#### Trademarks

Except as otherwise set forth herein, nothing in this document shall be construed as conferring any rights to use any trademark, trade name or name, abbreviation, or counterfeit product thereof owned by Quectel or any third party in advertising, publicity, or other aspects.

#### **Third-Party Rights**

This document may refer to hardware, software and/or documentation owned by one or more third parties ("third-party materials"). Use of such third-party materials shall be governed by all restrictions and obligations applicable thereto.

We make no warranty or representation, either express or implied, regarding the third-party materials, including but not limited to any implied or statutory, warranties of merchantability or fitness for a particular purpose, quiet enjoyment, system integration, information accuracy, and non-infringement of any third-party intellectual property rights with regard to the licensed technology or use thereof. Nothing herein constitutes a representation or warranty by us to either develop, enhance, modify, distribute, market, sell, offer for sale, or otherwise maintain production of any our products or any other hardware, software, device, tool, information, or product. We moreover disclaim any and all warranties arising from the course of dealing or usage of trade.

## **Privacy Policy**

To implement module functionality, certain device data are uploaded to Quectel's or third-party's servers, including carriers, chipset suppliers or customer-designated servers. Quectel, strictly abiding by the relevant laws and regulations, shall retain, use, disclose or otherwise process relevant data for the purpose of performing the service only or as permitted by applicable laws. Before data interaction with third parties, please be informed of their privacy and data security policy.

### Disclaimer

- a) We acknowledge no liability for any injury or damage arising from the reliance upon the information.
- b) We shall bear no liability resulting from any inaccuracies or omissions, or from the use of the information contained herein.
- c) While we have made every effort to ensure that the functions and features under development are free from errors, it is possible that they could contain errors, inaccuracies, and omissions. Unless otherwise provided by valid agreement, we make no warranties of any kind, either implied or express, and exclude all liability for any loss or damage suffered in connection with the use of features and functions under development, to the maximum extent permitted by law, regardless of whether such loss or damage may have been foreseeable.
- d) We are not responsible for the accessibility, safety, accuracy, availability, legality, or completeness of information, advertising, commercial offers, products, services, and materials on third-party websites and third-party resources.

Copyright © Quectel Wireless Solutions Co., Ltd. 2022. All rights reserved.

## **About the Document**

## **Revision History**

| Version | Date       | Author    | Description              |
|---------|------------|-----------|--------------------------|
| -       | 2022-01-26 | Brave LIU | Creation of the document |
| 1.0.0   | 2022-01-26 | Brave LIU | Preliminary              |

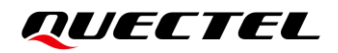

#### Contents

| Ab  | out the Doc  | sument                            |  |
|-----|--------------|-----------------------------------|--|
| Co  | ntents       |                                   |  |
| Fig | bie index    |                                   |  |
| Fig |              |                                   |  |
| 1   | Introduction | on                                |  |
| 2   | Configure    | AWS IoT Platform                  |  |
|     | 2.1. Crea    | ate AWS Account                   |  |
|     | 2.2. Get     | Certificates                      |  |
|     | 2.2.1.       | Create a Shortcut for IoT Core    |  |
|     | 2.2.2.       | Register Device                   |  |
|     | 2.2.3.       | Get Certificates                  |  |
|     | 2.2.4.       | Create a Policy                   |  |
|     | 2.2.5.       | Attach a Policy to Certificate(s) |  |
|     | 2.2.6.       | Attach a Thing to Certificate(s)  |  |
|     | 2.3. Com     | nmunicate with AWS IoT Core       |  |
| 3   | Data Com     | munication                        |  |
|     | 3.1. MQ      | TT Protocol                       |  |
| 4   | Appendix     | References                        |  |

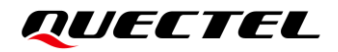

#### **Table Index**

| Table 1: Related Documents       | 20 |
|----------------------------------|----|
| Table 2: Terms and Abbreviations | 20 |

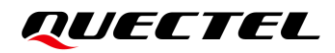

### Figure Index

| Figure 1: Register Device - A                                   | 9 |
|-----------------------------------------------------------------|---|
| Figure 2: Register Device - B                                   | 9 |
| Figure 3: Register Device - C 1                                 | 0 |
| Figure 4: Get Certificates – Add a Certificate for Your Thing 1 | 1 |
| Figure 5: Get Certificates – Download Certificates 1            | 1 |
| Figure 6: Create a Policy – Choose "Create" 1                   | 2 |
| Figure 7: Create a Policy 1                                     | 2 |
| Figure 8: Attach Policy – A 1                                   | 3 |
| Figure 9: Attach Policy – B 1                                   | 3 |
| Figure 10: Attach Policy – C 1                                  | 4 |
| Figure 11: Attach Policy – D 1                                  | 4 |
| Figure 12: Attach Thing - A 1                                   | 5 |
| Figure 13: Attach Thing - B 1                                   | 5 |
| Figure 14: Attach Thing - C 1                                   | 6 |
| Figure 15: Communicate with AWS IoT Core - A 1                  | 6 |
| Figure 16: Communicate with AWS IoT Core - B 1                  | 7 |
| Figure 17: Certificates List 1                                  | 7 |

## **1** Introduction

AWS IoT provides the cloud services that connect your IoT devices to other devices and AWS cloud services. It provides an easy way to help you manage IoT devices.

This document introduces how to access AWS IoT with Quectel FC41D module.

## **2** Configure AWS IoT Platform

#### 2.1. Create AWS Account

Before accessing AWS cloud, it is necessary to make some configuration on AWS IoT platform for your devices, including device registration, certificate acquisition, policy creation and attachment, etc.

Before using AWS IoT services, you must set up an AWS account. If you already have an AWS account and an IAM user (see the link <u>user</u> for details) for yourself, you can use them to <u>Open the AWS IoT</u> <u>console</u>. Otherwise, open this <u>link</u> for a new account registration.

#### 2.2. Get Certificates

The certificates are used to authenticate your devices to connect to AWS IoT. Follow the steps below to get certificates for your devices.

#### 2.2.1. Create a Shortcut for IoT Core

Sign in to the AWS IoT platform. For more details on how to register the devices, refer to the <u>AWS IoT</u> <u>Core Documentation</u> center.

In the "AWS Management Console", a shortcut for "IoT Core" can be created simply by dragging it to the menu bar.

#### 2.2.2. Register Device

Open your AWS IoT console, then

- a) Click "IoT Core",
- b) Choose "Manage"  $\rightarrow$  "Things" in the left navigation bar.
- c) Click "Create"
- d) Clidk "Create a single thing".

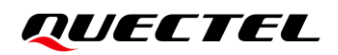

| aws                                                                                                   | Services ~       | Resource Groups 👻 | 🎁 loT Core | \$                                                            | û test ∙           | Ohio - S       | upport 👻               |
|----------------------------------------------------------------------------------------------------|------------------|-------------------|------------|---------------------------------------------------------------|--------------------|----------------|------------------------|
| AWS IOT                                                                                               |                  | Things            | a)         |                                                               |                    | •              | reate                  |
| Monitor                                                                                               |                  | Search things     |            | Q Configure fleet indexing (1)                                | C)                 | Ca             | rd 🔹 🕀                 |
| Onboard                                                                                               |                  |                   |            |                                                               |                    |                |                        |
| Manage<br>Things<br>Types<br>Thing Groups<br>Billing Groups<br>Jobs<br>Greengrass<br>Secure<br>Defend | b)               | quectel_device1   | ••         |                                                               |                    |                |                        |
| Act                                                                                                   |                  |                   |            |                                                               |                    |                |                        |
| Test                                                                                                  |                  |                   |            |                                                               |                    |                |                        |
|                                                                                                    |                  |                   |            | We've added a new, powerful fleet index                       |                    |                | <u>Skip quick tour</u> |
|                                                                                                    |                  |                   |            |                                                               |                    |                |                        |
| Software                                                                                              |                  |                   |            | Next                                                          |                    |                |                        |
| Settings                                                                                              |                  |                   |            |                                                               |                    |                |                        |
| Leam<br>正在德語 us.east-2 control                                                                        | e aws amazon com | enae co           |            | © 2008 - 2019, Amazon Web Services, Inc. or its atiliaites. A | I rights reserved. | Privacy Policy | Terms of Use           |

Figure 1: Register Device - A

| aws Services - Resource Groups - 🍅 | IoT Core 🕈                                                                                                    | ¢ | TEST ¥ | Ohio |
|------------------------------------|----------------------------------------------------------------------------------------------------|---|--------|------|
|                                    | Creating AWS IoT things                                                                                                    |   |        |      |
|                                    | An IoT thing is a representation and record of your physical device in the cloud. Any physical device needs a thing record in order to work with AWS IoT. Learn more.                    |   |        |      |
|                                    | Register a single AWS IoT thing<br>Create a thing in your registry Create a single thing                                                                                                 |   |        |      |
|                                    | Bulk register many AWS IoT things<br>Create things in your registry for a large number of devices already using AWS IoT, or<br>register devices so they are ready to connect to AWS IoT. |   |        |      |
|                                    | Cancel d) Create a single thing                                                                                                    |   |        |      |
|                                    |                                                                                                    |   |        |      |
|                                    |                                                                                                    |   |        |      |

Figure 2: Register Device - B

Then add your device to the thing registry according to the provided steps. Take the device named as "mytestthing" as an example:

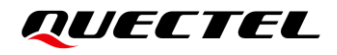

| Add your device to                                                            | the thing registry                                | 1                                   |                                              |                                                   | 1/3                          |
|-------------------------------------------------------------------------------|---------------------------------------------------|-------------------------------------|----------------------------------------------|---------------------------------------------------|------------------------------|
| This step creates an entry i                                                  | n the thing registry and                          | a thing shadov                      | v for your device.                           |                                                   |                              |
| Name                                                                          |                                                   |                                     |                                              |                                                   |                              |
| mytestthing                                                                   |                                                   |                                     |                                              |                                                   |                              |
| Apply a type to this thing                                                    |                                                   |                                     |                                              |                                                   |                              |
| Using a thing type simplifie<br>Types provide things with a<br>a description. | es device management l<br>a common set of attribu | by providing co<br>Ites, which desc | nsistent registry da<br>ribe the identity ar | ata for things that sha<br>nd capabilities of you | are a type.<br>r device, and |
| Thing Type                                                                    |                                                   |                                     |                                              |                                                   |                              |
| No type selected                                                              | -                                                 | Create a type                       | ]                                            |                                                   |                              |
| Add this thing to a group                                                     |                                                   |                                     |                                              |                                                   |                              |
| Adding your thing to a gro                                                    | up allows you to manag                            | e devices remo                      | tely using jobs.                             |                                                   |                              |
| Thing Group                                                                   | . , ,                                             |                                     | , ,,                                         |                                                   |                              |
| Groups /                                                                      |                                                   |                                     |                                              | Create grou                                       | p Change                     |
| Set searchable thing attrik                                                   | outes (optional)                                  |                                     |                                              |                                                   |                              |
| Enter a value for one or mo                                                   | ore of these attributes s                         | o that you can s                    | search for your thir                         | ngs in the registry.                              |                              |
| Attribute key                                                                 |                                                   | Value                               | -                                            |                                                   |                              |
| Provide an attribute key,                                                     | e.g. Manufacturer                                 | Provid                              | le an attribute valu                         | ie, e.g. Acme-Corpo                               | Clear                        |
|                                                                               |                                                   |                                     |                                              |                                                   |                              |

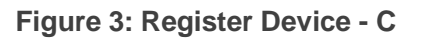

#### 2.2.3. Get Certificates

X.509 certificates protects the connection between a device and AWS IoT platform. The certificates have to be activated before using.

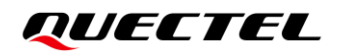

| aws Services 🗸 Resource Groups 🗸 🎼 | IoT Core 🕈                                                                                                    |                                  | Å TEST ¥ Ohio ¥ Su | pport 👻  |
|------------------------------------|----------------------------------------------------------------------------------------------------|----------------------------------|--------------------|----------|
| ¢                                  | CREATE A THREE<br>Add a certificate for your thing                                                                                                    | 511P<br>2/3                      |                    | 0<br>(9) |
|                                    | A certificate is used to authenticate your device's connection to AWS IoT.<br>One-click certificate creation (recommended)<br>This will generate a certificate, public key, and private key using AWS IoT's certificate<br>authority. | Create certificate               |                    |          |
|                                    | Create with CSR<br>Upload your own certificate signing request (CSR) based on a private key you own.                                                                                                    | ± Create with CSR                |                    |          |
|                                    | Use my certificate<br>Register your CA certificate and use your own certificates for one or many devices.                                                                                                    | Get started                      |                    |          |
|                                    | Skip certificate and create thing<br>You will need to add a certificate to your thing later before your device can connect to AWS<br>IoT.                                                                                             | Create thing without certificate |                    |          |
|                                    |                                                                                                    |                                  |                    |          |

Figure 4: Get Certificates – Add a Certificate for Your Thing

Download certificates and root CA and save them in your PC. Select "**Starfield Root CA Certificate**" for the root CA.

| aws Services - Resource Groups - | 🏐 loT Core 🔹 🕈                                                                                                    | 众 TEST ▾ Ohio ▾ Support ▾ |
|----------------------------------|----------------------------------------------------------------------------------------------------|---------------------------|
|                                  | Certificate created!                                                                                                    |                           |
|                                  | Download these files and save them in a safe place. Certificates can be retrieved at any time, but the private and public keys cannot be retrieved after you close this page.         In order to connect a device, you need to download the following: |                           |
|                                  | Cancel Done Attach a policy                                                                                                    |                           |
|                                  |                                                                                                    |                           |

Figure 5: Get Certificates – Download Certificates

#### 2.2.4. Create a Policy

Thing policy variables allow you to write AWS IoT Core policies that grant or deny permissions based on thing properties like thing names, thing types, and thing attribute values.

Open your AWS IoT console and from the left menu, then

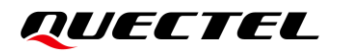

- a) Click "IoT Core" menu.
- b) Click "Secure"  $\rightarrow$  "Policies" in the left navigation bar.
- c) Click "Create".

| aws                 | Services 🗸 Resource Groups 🗸 🇌 IoT Core 🕈                          | Å TEST ▼ Ohio ▼ Support ▼                              |
|---------------------|--------------------------------------------------------------------|--------------------------------------------------------|
| 🏠 AWS IOT           | Policies a)                                                        | Create 0                                               |
| Monitor             | Asserts policies                                                   | Card 👻 🖉                                               |
| Onboard<br>Manage   | quectel_policy_all_allo@  quectel_device1-Policy                   |                                                        |
| Greengrass          | 0 0                                                                |                                                        |
| Certificates        |                                                                    |                                                        |
| CAs<br>Role Allases | b)                                                                 |                                                        |
| Authorizers         | ,                                                                  |                                                        |
| Act                 |                                                                    |                                                        |
| Test                |                                                                    |                                                        |
|                     |                                                                    |                                                        |
|                     |                                                                    |                                                        |
|                     |                                                                    |                                                        |
|                     |                                                                    |                                                        |
|                     |                                                                    |                                                        |
| Software            |                                                                    |                                                        |
| Settings            |                                                                    |                                                        |
| Learn               |                                                                    |                                                        |
| Feedback            | Endish (US)     B 2008 - 2019 Amazon Web Services Ioc or its affin | ites. All rights reserved. Privacy Policy Terms of Use |

Figure 6: Create a Policy – Choose "Create"

| AWS Services - Resource Groups - | 🎼 lo T Core 🕈                                                                                                    | ↓ TEST ▼ Ohio ▼ Support ▼                                                     |
|----------------------------------|----------------------------------------------------------------------------------------------------|-------------------------------------------------------------------------------|
| ۴                                | Create a policy                                                                                                    | Д<br>Ф<br>Ф                                                                   |
|                                  | Create a policy to define a set of authorized actions. You can authorize actions on one or more resources (things, topics, topic filters). To learn more about IoT policies go to the AWS IoT Policies documentation page. |                                                                               |
|                                  | Add statements Policy statements define the types of actions that can be performed by a resource. Advanced mode Action                                                                                                    |                                                                               |
|                                  | Resource ARN                                                                                                    |                                                                               |
|                                  | Effect  Allow Deny  Remove                                                                                                    |                                                                               |
|                                  | Add statement                                                                                                    |                                                                               |
| Feedback G English (US)          | © 2008 - 2019, Amazon Web Servi                                                                                                    | ces, Inc. or its affiliates. All rights reserved. Privacy Policy Terms of Use |

Figure 7: Create a Policy

#### 2.2.5. Attach a Policy to Certificate(s)

In your AWS IoT console page and from the left menu,

- a) Click "IoT Core" menu.
- b) Click "Secure"  $\rightarrow$  "Certificates" in the left navigation bar.
- c) Click a certificate to show details.
- d) Click "Actions"  $\rightarrow$  "Attach policy".
- e) Select a policy and click "Attach".

| aws                                       | Services 🗸 Resource Groups 🗸 🃦 IoT Core | ♦ Dest v Ohio v Support v |
|-------------------------------------------|-----------------------------------------|---------------------------|
| 💮 AWS IOT                                 | Certificates                            | Create D.                 |
| Monitor                                   | Search certificates                     | Q Card •                  |
| Onboard<br>Manage                         | 89943c0f45b4b4555c.® ●                  |                           |
| Secure<br>Certificates<br>Policies<br>CAs |                                         |                           |
| Role Allases<br>Authorizers               |                                         |                           |
| Defend<br>Act                             |                                         |                           |
| Test                                      |                                         |                           |
|                                           |                                         |                           |

#### Figure 8: Attach Policy – A

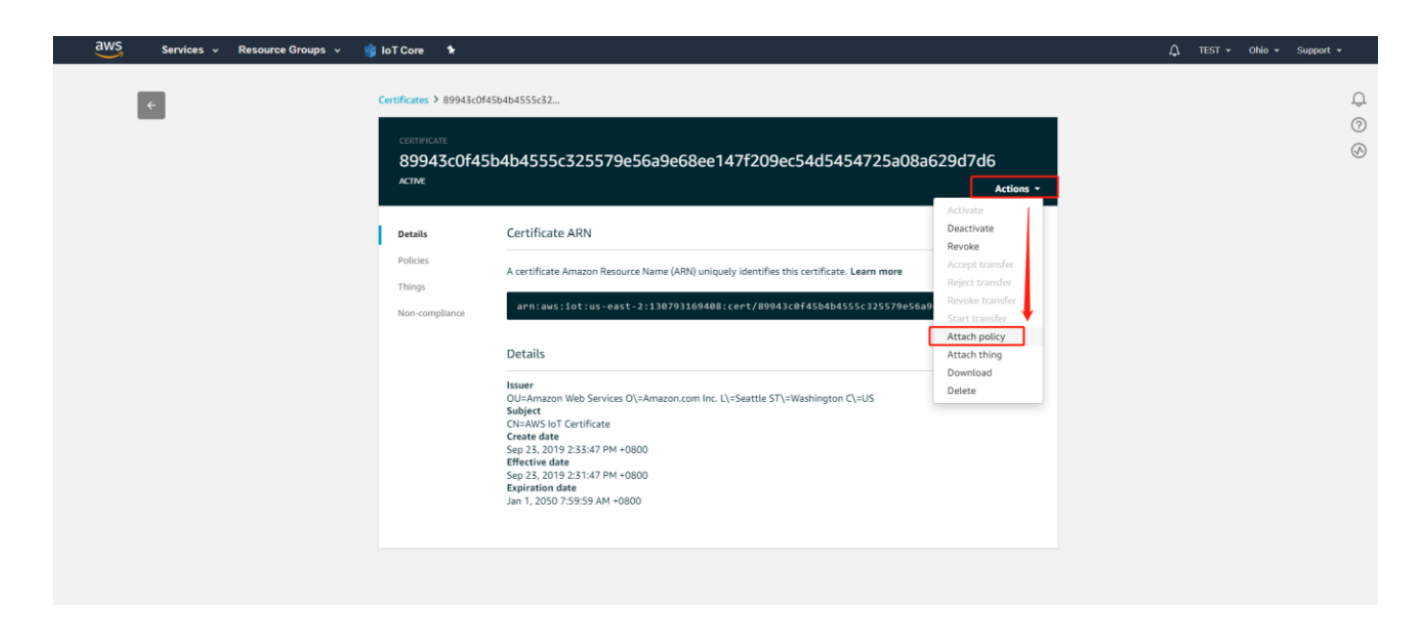

Figure 9: Attach Policy – B

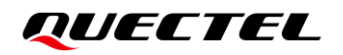

| AWS Services - Resource Groups - 🎲 IoT Cor                                                        | • • •                                                                                                    | لِ TEST + Ohio + Support + |
|---------------------------------------------------------------------------------------------------|----------------------------------------------------------------------------------------------------|----------------------------|
| ¢.                                                                                                | Attach policies to certificate(s)                                                                                                    | <u>.</u>                   |
| ct<br>2<br>2<br>2<br>2<br>2<br>2<br>2<br>2<br>2<br>2<br>2<br>2<br>2<br>2<br>2<br>2<br>2<br>2<br>2 | Policies will be attached to the following certificate(s):<br>89943c0f45b4b4555c325579e56a9e68ee147f209ec54d5454725a08a629d7d6<br>Choose one or more policies<br>e search policies<br>e quectel_policy_all_allow<br>View<br>1 policy selected<br>Ease<br>Charles Services 0(>4mazon.com inc: 1L+Seattle STL+Washington CL+US<br>Subject<br>Charles State B<br>Charles State B | €<br>Actions -             |
|                                                                                                   | Jan 1. 2050 7:59:59 AM +0800                                                                                                    |                            |

Figure 10: Attach Policy – C

| aws Services          | <b>Q</b> Search for s | ervices, features, blogs, docs, and more [Alt+S]                                                                                        |
|-----------------------|-----------------------|----------------------------------------------------------------------------------------------------|
| 🐼 loT Core            |                       |                                                                                                    |
| AWS IoT               | ×                     | AWS IoT > Settings                                                                                                    |
| Monitor               |                       | Settings Info                                                                                                    |
| Activity              |                       |                                                                                                    |
| Connect               |                       | Device data endpoint Inf                                                                                                    |
| Manage                |                       | Your devices can use your account's device data endpoint to connect to AWS.                                                             |
| Overview              |                       |                                                                                                    |
| Things                |                       |                                                                                                    |
| Types                 |                       | Each of your things has a REST API available at this endpoint. MQTT clients and AWS IOT Device SDKs 🔀 also use this endpoint.           |
| Thing groups          |                       | Endpoint                                                                                                    |
| Billing groups        |                       | alsrr3vo833bl6-ats.iot.us-east-1.amazonaws.com                                                                                          |
| Jobs                  |                       |                                                                                                    |
| Job templates         |                       |                                                                                                    |
| Tunnels               |                       |                                                                                                    |
| Retained messages     |                       | Domain configurations                                                                                                    |
| Fleet metrics         |                       | You can create domain configurations to simplify tasks such as migrating devices to AWS IoT                                             |
| Fleet Hub             |                       | Actions = Croate domain configuration                                                                                                   |
| Greengrass            |                       |                                                                                                    |
| Wireless connectivity |                       | Name Domain name Status Service type Date updated                                                                                       |
| Secure                |                       | No domain configurations                                                                                                    |
| Overview              |                       | You don't have any domain configurations.                                                                                               |
| Certificates          |                       | Create demain configuration                                                                                                    |
| Policies              |                       | Create domain configuration                                                                                                    |
| CAs                   |                       |                                                                                                    |
| Role Aliases          |                       |                                                                                                    |
| Authorizers           |                       | Logs Info Manage logs                                                                                                    |
|                       |                       | You can manage AWS IoT logging to log helpful information to CloudWatch Logs.                                                           |
| Detend                |                       |                                                                                                    |
| Act                   |                       | As massages from your devices pass through the message broker and the rules engine. AWS InT loss process events which can be beleful in |
| Test                  |                       | troubleshooting.                                                                                                    |
|                       |                       | Role Log level                                                                                                    |
| oftware               |                       | Log role is not available                                                                                                    |
| Settings              |                       | Log role is not available                                                                                                    |
| Learn                 |                       |                                                                                                    |
| Feature spotlight     | -                     |                                                                                                    |

Figure 11: Attach Policy – D

#### 2.2.6. Attach a Thing to Certificate(s)

Remember the certificate to which you attached the policy and attach the thing to the certificate.

In your AWS IoT console page and from the left menu,

- f) Click "IoT Core" menu.
- g) Click "Secure"  $\rightarrow$  "Certificates" in the left navigation bar.
- h) Click a certificate to show details.
- i) Click "Actions"  $\rightarrow$  "Attach policy".
- j) Select a thing and click "Attach".

| aws service            | es 🗸 Resource Groups 🤟 🧊 IoT Core 🕈 | ∆ TEST ▼ Ohio ▼ Support ▼ |
|------------------------|-------------------------------------|---------------------------|
| AWS IOT                | Certificates                        | Create 💭                  |
| Monitor                | Search certificates Q               | Card +                    |
| Onboard<br>Manage      | 89943c0f45b4b4555c.⊛●               |                           |
| Greengrass             | ALINE                               |                           |
| Secure<br>Certificates |                                     |                           |
| CAs<br>Role Allases    |                                     |                           |
| Authorizers            |                                     |                           |
| Act                    |                                     |                           |
| Test                   |                                     |                           |

#### Figure 12: Attach Thing - A

| aws Services - Resource Groups - | 🎁 loT Core 🛛 🕈                                                 |                                                                                                    |                                                                                                    | , TEST ▾ | Ohio 👻 Support 👻 |
|----------------------------------|----------------------------------------------------------------|----------------------------------------------------------------------------------------------------|----------------------------------------------------------------------------------------------------|----------|------------------|
|                                  | Certificates > 89943c0f<br>Certificate<br>89943c0f45<br>Active | 4554b4555c32<br>5b4b4555c325579e56a9e68ee147f209ec54d5454725a08a                                                                                                    | 3629d7d6<br>Actions •                                                                                                    |          | 0<br>8           |
|                                  | Details<br>Policies<br>Things<br>Non-compliance                | Certificate ARN A certificate Amazon Resource Name (ARN) uniquely identifies this certificate. Learn more arn:avs:lot:us-east-2:130703169408:cert/80943/c0f45b6b45556325579656a Details Details Usawr OUI-Amazon Web Services OL=Amazon.com Inc. LL=Seattle STL=Washington CL=U5 Subject OUI-Amazon Web Services OL=Amazon.com Inc. LL=Seattle STL=Washington CL=U5 Subject CN=AWS IoT Certificate Create date Sup 23, 2019-253:37 PM +0800 EMpiration date Jan 1, 2050 7:59:59 AM +0800 | Activate<br>Deactivate<br>Revolat<br>Majoet transfer<br>Unijeet transfer<br>Start transfer<br>Attach policy<br>Attach policy<br>Download<br>Delete |          |                  |
|                                  |                                                                |                                                                                                    |                                                                                                    |          |                  |

Figure 13: Attach Thing - B

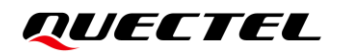

| AWS Services - Resource Groups - | 🎲 loT Core 🛭 🕈                                                                   |                                                                                                    | ↓ TEST ▼ Ohio ▼ Support ▼ |
|----------------------------------|----------------------------------------------------------------------------------|----------------------------------------------------------------------------------------------------|---------------------------|
|                                  | Certificates > 895                                                               | Attach things to certificate(s)                                                                                                    | φ                         |
|                                  | Currencure<br>89943c0<br>Active<br>Details<br>Policies<br>Thong<br>Non-compilant | Things will be attached to the following certificate(s):<br>89943c0f45b4b4555c325579e56a9e68ee147f209ec54d5454725a08a629d7d6<br>Choose one or more things<br>Q. Search things<br>Q. Search things<br>Q. Search things<br>Things selected<br>Cancel Antach<br>Search<br>Characon Web Services OL-Amazon.com Inc. LL=Seartle STL=Washington CL=US<br>Subject<br>Characon Web Services OL-Amazon.com Inc. LL=Seartle STL=Washington CL=US<br>Subject<br>Characon Stat 23847 PM -0800<br>Effective date<br>Search date<br>Jam 1, 2007;55:55 AM -0800<br>Effective date<br>Jam 1, 2007;55:55 AM -0800 |                           |
|                                  |                                                                                  |                                                                                                    |                           |

Figure 14: Attach Thing - C

#### 2.3. Communicate with AWS IoT Core

The AWS IoT device endpoints support communication between your IoT devices and AWS IoT. The device endpoints are specific to your account. Refer to the following steps to find your endpoint.

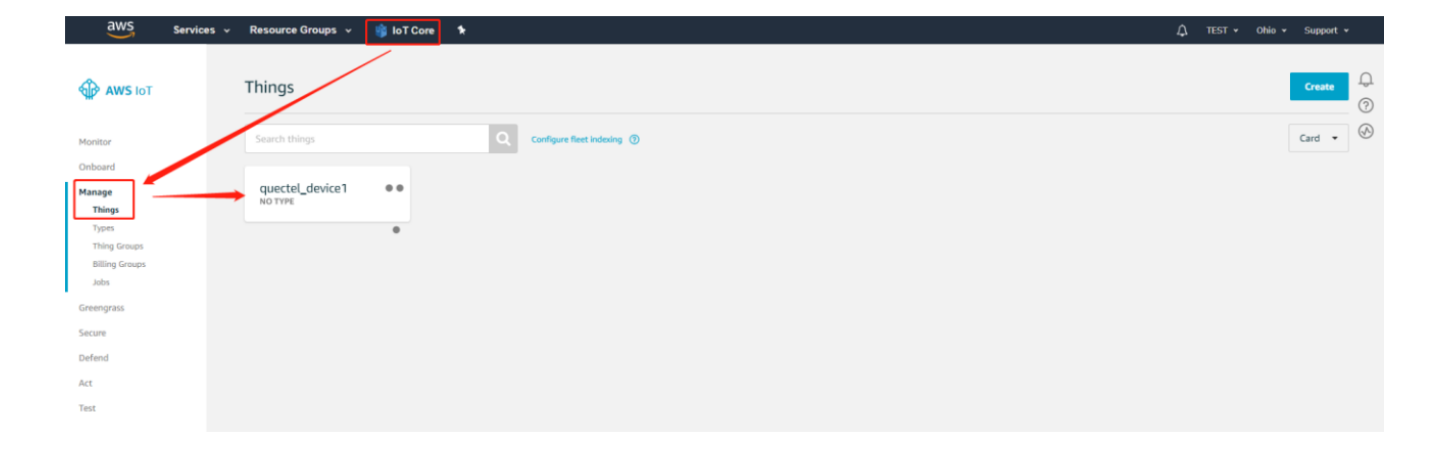

Figure 15: Communicate with AWS IoT Core - A

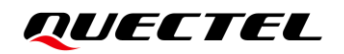

| AWS Services - Resource Groups - | 📦 loT Core 🛛 🕇                 |                                                                                                    | Д TEST ★ Ohio ★ Support ★                                                            |
|----------------------------------|--------------------------------|----------------------------------------------------------------------------------------------------|--------------------------------------------------------------------------------------|
| *                                | Things > quectel_device1       |                                                                                                    | Д<br>Ф                                                                               |
|                                  | THING<br>quectel_devic         | e1                                                                                                    | ()<br>()                                                                             |
|                                  | NO TYPE                        | Actions -                                                                                                    |                                                                                      |
|                                  | Details                        | This thing already appears to be connected. Connect a device                                                          |                                                                                      |
|                                  | Security<br>Thing Groups       | нттрѕ                                                                                                    |                                                                                      |
|                                  | Billing Groups                 | Update your Thing Ehadow using this Rest API Endpoint. Learn mere                                                     |                                                                                      |
|                                  | Interact                       | a3pupxb4was62j-ats.iot.us-east-2.amazonaws.com                                                                        |                                                                                      |
|                                  | Jobs                           | MQTT                                                                                                    |                                                                                      |
|                                  | Violations<br>Defender metrics | Learn more                                                                                                    |                                                                                      |
|                                  |                                | Update to this thing shadow<br>\$aws/things/quectel_devicel/shadow/update                                             |                                                                                      |
|                                  |                                | Update to this thing shadow was accepted                                                                              |                                                                                      |
|                                  |                                | Update this thing shadow documents                                                                                    |                                                                                      |
|                                  |                                | \$aws/things/quectel_devicei/shadow/update/documents                                                                  |                                                                                      |
| 🗬 Feedback 🛛 🚱 English (US)      | _                              | Update to this thing shadow was rejected Saus/thines/ouectel_devicel/shadow/update/rejected @ 2008 - 2018, Amazon Viv | b Services, Inc. or its affiliates. All rights reserved. Privacy Policy Terms of Use |

Figure 16: Communicate with AWS IoT Core - B

```
work (E:) > mqtt > aws > quectel_device1
```

| Name                             | Date modified     | Туре                 | Size |
|----------------------------------|-------------------|----------------------|------|
| 🔄 89943c0f45-certificate.pem.crt | 9/23/2019 2:33 PM | Security Certificate | 2 KB |
| 89943c0f45-private.pem.key       | 9/23/2019 2:33 PM | KEY File             | 2 KB |
| 89943c0f45-public.pem.key        | 9/23/2019 2:33 PM | KEY File             | 1 KB |
| AmazonRootCA1.pem                | 9/23/2019 2:32 PM | PEM File             | 2 KB |
| connect_device_package.zip       | 9/23/2019 3:02 PM | WinRAR ZIP 压缩        | 4 KB |

Figure 17: Certificates List

## **3** Data Communication

#### 3.1. MQTT Protocol

AWS IoT Core supports devices and clients that use the MQTT and the MQTT over WebSocket Secure (WSS) protocols to publish and subscribe to messages.

After configuring AWS IoT platform, you can perform communication between the module and AWS IoT platform as the example shown below. For details of the AT commands, see

```
AT+QSSLCERT="CA",2,1187
OK
AT+QSSLCERT="User Cert",2,1220
OK
AT+QSSLCERT="User Key",2,1675
OK
AT+QSSLCFG="ciphersuite",1,0xFFFF
OK
AT+QMTCFG="session",1,1
OK
AT+QMTCFG="ssl",1,1,1
OK
AT+QSSLCF="sni",1,0
OK
AT+QSSLCFG="verify",1,2
OK
AT+QMTOPEN=1,"a1srr3yo833bl6-ats.iot.us-east-2.amazonaws.com",8883
OK
+QMTOPEN: 1,0
AT+QMTCONN=1,"my_quething"
OK
+QMTCONN: 1,0,0
AT+QMTSUB=1,1,"$aws/things/mytestthing/shadow/update/accepted",0
```

OK

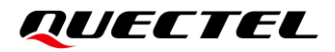

```
+QMTSUB: 1,1,0,0
AT+QMTSUB=1,1,"$aws/things/mytestthing/shadow/update/rejected",0
OK
+QMTSUB: 1,1,0,0
AT+QMTPUB=1,1,1,0,"$aws/things/mytestthing/shadow/update"
>
{
  "state": {
    "reported": {
        "color": "red"
       }
   }
}
OK
+QMTPUB: 1,1,0
+QMTRECV: 1,0,"$aws/things/mytestthing/shadow/update/accepted","{"state":{"reported":{"colo
r":"red"}},"metadata":{"reported":{"color":{"timestamp":1610616830}}},"version":3,"timestamp":
1610616830}"
```

## **4** Appendix References

#### **Table 1: Related Documents**

#### **Document Name**

[1] Quectel\_FC41D\_AT\_Commands\_Manual

#### Table 2: Terms and Abbreviations

| Abbreviation | Description                         |
|--------------|-------------------------------------|
| AWS          | Amazon Web Services                 |
| IoT          | Internet of Things                  |
| MQTT         | Message Queuing Telemetry Transport |
| WSS          | WebSocket Secure                    |